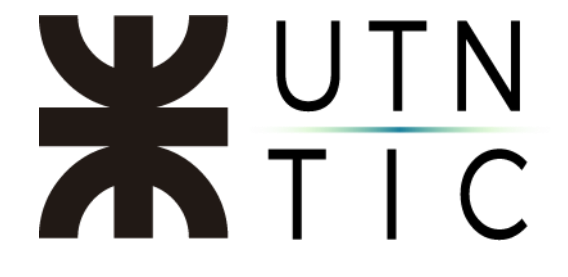

## **COMPARTIR PANTALLA**

Una vez dentro de la reunión, necesitará hacer click en el botón *Compartir* pantalla.

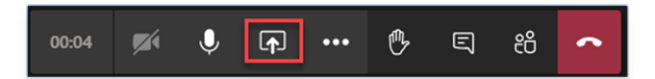

Esto desplegará las opciones:

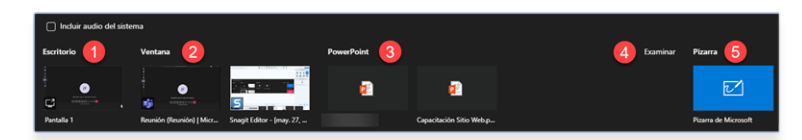

- 1) *Escritorio*: muestra todo lo que se vea en la pantalla del expositor.
- 2) *Ventana*: muestra sólo lo que se vea en una ventana de programa determinada, aún si el expositor cambiase a otra.
- 3) *Powerpoint*: muestra sólo una presentación elegida por el expositor.
- 4) *Examinar*: permite buscar y compartir archivos (Word, Excel, Powerpoint o videos) que no figuren en la lista de opciones.
- 5) *Pizarra*: permite conectar una pizarra electrónica.

Para dejar de compartir, deberá hacer click en el botón correspondiente

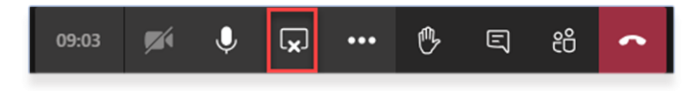